# 

#### LoanNEX & LauraMac Integration User Guide

October 2023

## LoanNEX LauraMac: Table of Contents

Select the link to go directly to page

- 1. Seller User Workflows:
  - <u>Submit Lock Request with Auto Approval</u>
  - Lock Extension Request with Auto Approval
  - Modifications
- 2. Buyer User Workflows
  - Modifications
- 3. Buyer Admin User: Login as Seller User

# Seller User: Lock Request with Auto Approval Steps

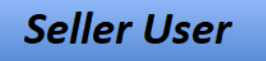

- 1. Create & Register Loan in LauraMac
- 2. View Registered Loan
- 3. Price Loan and Access LoanNEX in LauraMac
- 4. Complete additional loan fields
- 5. Get Price
- 6. View eligible Product and Pricing Options
- 7. Lock Request
- 8. View Rate Lock History

## **Create and Register Loan**

#### Seller User

- Select Create a Loan under Loans on the left toolbar
- Upload File or input relevant loan data
- Select Create & Register Loan button at the bottom of the page

Create & Register Loan

| LauraMac                                 | Loan Number                 | X 🔻 Sea | arch Q                   | Switch Tenant 💌        |                        |
|------------------------------------------|-----------------------------|---------|--------------------------|------------------------|------------------------|
| CAPITAL MARKETS TECHNOLOgy     Dashboard | Home 🌶 Loans 🤌 Create Loan  |         |                          |                        |                        |
| 🖬 My Tasks 🗸 🗸                           | Commitment Type             |         | Haadaa                   |                        |                        |
| Loans >                                  | Best Efforts                | •       | Heading                  |                        |                        |
| Create a Loan                            | Select Loan Creation Method |         | Loan Number              | ULI                    | Agency Case #          |
| Import Loan Documents                    | Manual                      | × *     |                          |                        |                        |
| View Loans                               | Manual                      |         |                          |                        |                        |
| View Import Status                       | File Upload                 |         | 1a. Personal Information |                        |                        |
| 🚱 Settlement Documents 🗸 🗸               |                             |         | Borrower 1 First Name    | Borrower 1 Middle Name | Borrower 1 Last Name   |
| Reference                                |                             |         |                          |                        |                        |
| Administration ~                         |                             |         | Borrower 1 Suffix        | Borrower 2 First Name  | Borrower 2 Middle Name |

## **View Registered Loans**

- Select View Loans under Loans on the left toolbar
- Select Loans Registered tab
- Select Loan ID

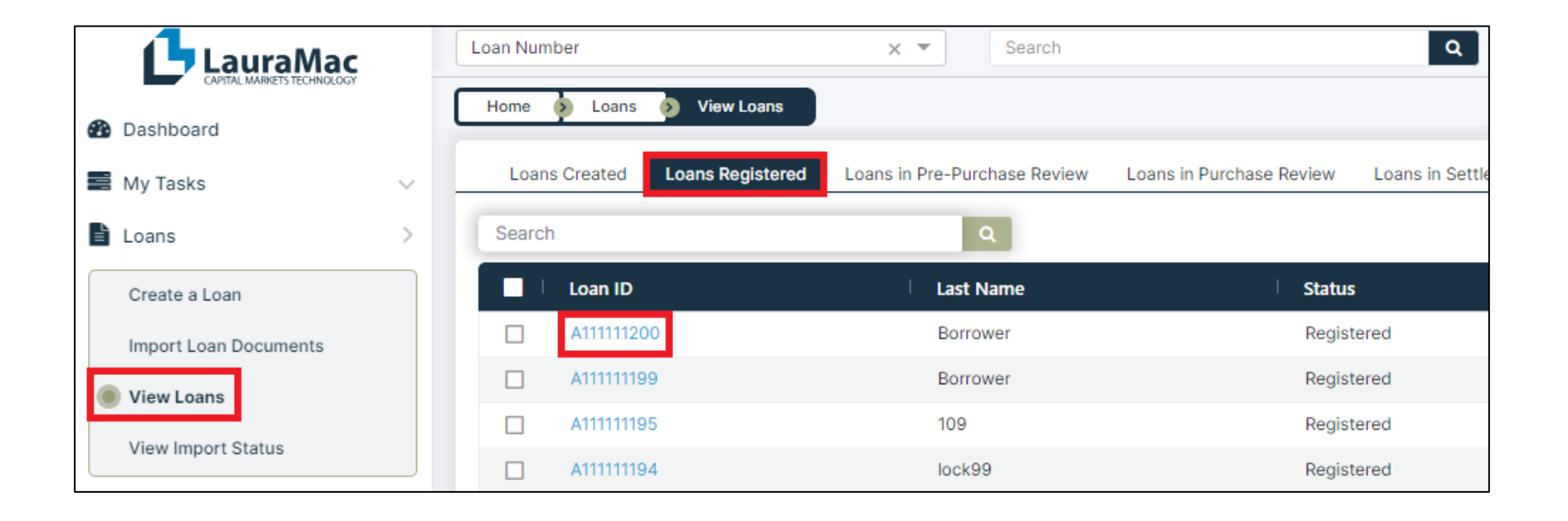

## Access LoanNEX in LauraMac

- Select Pricing Tab
- Select Price Loan button

| Summary Service Request(s) | Pages Document    | Loan Report | Findings   | Exception Request(s) | Pricing | File Upload(s) | Bulletin Board |              |
|----------------------------|-------------------|-------------|------------|----------------------|---------|----------------|----------------|--------------|
| Pricing Data Lock History  | Loan/Lock Compare |             |            |                      |         |                |                |              |
|                            |                   |             |            |                      |         |                |                | → Price Loan |
| Heading                    |                   |             |            |                      |         |                |                | -            |
| Loan Number                |                   | ULI         |            |                      |         | Agency Case    | e #            |              |
|                            |                   |             |            |                      |         |                |                |              |
|                            |                   |             |            |                      |         |                |                |              |
| 1a. Personal Information   |                   |             |            |                      |         |                |                | 8            |
| Borrower 1 First Name      |                   | Borrower 1  | Middle Nam | e                    |         | Borrower 1 L   | ast Name       |              |
| Kelly                      |                   |             |            |                      |         | Borrower       |                |              |

## **Get Price**

- LoanNEX Loan Pricing page opens
- Complete additional loan fields
- Select **Get Price** button

| bar | n Pricing         |        |                 |         |          |                   |                |          |              |            |        |           |                                      | ×      |
|-----|-------------------|--------|-----------------|---------|----------|-------------------|----------------|----------|--------------|------------|--------|-----------|--------------------------------------|--------|
|     |                   | NEX    | САрр            |         |          |                   |                |          |              |            |        |           |                                      |        |
|     | NEX ID: 23A-      | υγγ    | Borrower: Kelly | Borro   | ower     | Address: 123      | Borrower Lane  | e, Saint | Louis, MO    | 63105      |        |           |                                      |        |
|     |                   |        |                 |         |          |                   |                |          |              |            |        |           | 🛱 Save                               |        |
|     | Citizenship *     |        | Income Doc* S   | elf-Emp | loyed    | Purpose * First 1 | Time Homebuyer | Occupa   | ncy*         | Property 1 | Гуре*  | State *   | County* Rural Prop                   | erty   |
|     | US Citizen        | $\sim$ | Full Doc        |         | $\sim$   | Purchase          | $\checkmark$   | Prima    | ry 🗸         | SFR        | $\sim$ | MO        | <ul> <li>St. Louis County</li> </ul> | $\sim$ |
|     | Appraised Value * |        | Purchase Price* |         | 1st Lier | n Loan Amount*    | LTV            |          | Second Lien  |            | FICO * | No FICO 🔽 |                                      |        |
|     | \$ 1,400,000.00   | 0      | \$ 1,400,000.00 | )       | \$ 61    | 15,000.00         | 43.92          | %        | \$           |            |        |           |                                      |        |
|     |                   |        |                 |         |          |                   |                |          |              |            |        |           |                                      |        |
|     | Bankruptcy*       |        | Foreclosure *   |         | Deed-i   | in-Lieu*          | Short Sale*    |          | Mortgage Lat | tes *      | DTI *  |           | Months Reserves                      |        |
|     | None              | $\sim$ | None            | $\sim$  | None     | e 🗸               | None           | $\sim$   | 0X30X12      | $\sim$     | 30.00  | %         |                                      |        |
|     |                   |        |                 |         |          |                   | Get            | Price    |              |            |        |           |                                      |        |

# View eligible Pricing and Lock Request

- Review eligible Product and Pricing Options
- Select Lock Request button

| Eligible Products                                      |                               |                |          |                         |   |                |   |                    |                                       |
|--------------------------------------------------------|-------------------------------|----------------|----------|-------------------------|---|----------------|---|--------------------|---------------------------------------|
| Escrows / Impounds Admin<br>Yes V Exclu<br>Search Rate | Ifee<br>Ide Fr V              |                | Lock P 🗸 | Show Best program(s)    | ~ | Select Product | ~ |                    | View Ineligible Products Price Points |
| Rate<br>P&I PMT <sup>†</sup> ≞                         | Price<br>Rebate Î↓            | Lock<br>Period |          | Program                 |   | Product        |   | Eligibility<br>Q&A | Next Steps                            |
| <u>10.000%</u><br>\$5,397.06                           | <u>102.550</u><br>\$15,682.50 | 90             |          | LauraMac QA<br>LauraMac |   | 30 Yr. Fixed   |   |                    | T-Lock Request                        |
| <u>10.000%</u><br>\$5,397.06                           | <u>102.700</u><br>\$16,605.00 | 75             |          | LauraMac QA<br>LauraMac |   | 30 Yr. Fixed   |   |                    | T-Lock Request                        |
| <u>10.000%</u><br>\$5,397.06                           | <u>102.850</u><br>\$17,527.50 | 60             |          | LauraMac QA<br>LauraMac |   | 30 Yr. Fixed   |   |                    | T-Lock Request                        |
| <u>10.000%</u><br>\$5,397.06                           | <u>103.000</u><br>\$18,450.00 | 45             |          | LauraMac QA<br>LauraMac |   | 30 Yr. Fixed   |   |                    | T-Lock Request                        |
| <u>10.000%</u><br>\$5,397.06                           | <u>103.150</u><br>\$19,372.50 | 30             |          | LauraMac QA<br>LauraMac |   | 30 Yr. Fixed   |   |                    | T-Lock Request                        |

#### **View Rate Lock History**

- Lock Approved Transaction Summary tab opens
- View automated Lock Approval status and exit LoanNEX Loan Pricing
- View Lock History in LauraMac

| Loci         | k Approved                                                                                                    | NEX App                                                                              |                                |                                                                                                    |                                                                                                    |
|--------------|----------------------------------------------------------------------------------------------------|--------------------------------------------------------------------------------------|--------------------------------|----------------------------------------------------------------------------------------------------|----------------------------------------------------------------------------------------------------|
| EX ID: 23A-U | YY Borrower: Kelly Borrower A                                                                                                    | ddress: 123 Borrower Lane, Saint Loui                                                | s, MO 63105                    |                                                                                                    |                                                                                                    |
|              |                                                                                                    |                                                                                      |                                |                                                                                                    | Extension                                                                                               |
| ransactior   | n Summarv                                                                                                    |                                                                                      |                                |                                                                                                    |                                                                                                    |
|              |                                                                                                    |                                                                                      |                                |                                                                                                    |                                                                                                    |
| Product an   | d Pricing                                                                                                    |                                                                                      | Requested                      |                                                                                                    |                                                                                                    |
|              | Investor Name                                                                                                    | LauraMac QA                                                                          |                                | Company Name                                                                                                    | Loan Test Seller                                                                                        |
|              |                                                                                                    |                                                                                      |                                |                                                                                                    |                                                                                                    |
|              | Program Name                                                                                                    | LauraMac                                                                             |                                | Users Full Name                                                                                                    | LockDesk5 Selleee                                                                                       |
|              | Program Name<br>Mortgage Product                                                                                                    | LauraMac<br>30 Yr. Fixed                                                             |                                | Users Full Name<br>Reguested On                                                                                                    | LockDesk5 Selleee<br>10/13/2023 6:14:47 PM                                                              |
|              | Program Name<br>Mortgage Product<br>Rate                                                                                                    | LauraMac<br>30 Yr. Fixed<br>10 %                                                     | Approval                       | Users Full Name<br>Requested On                                                                                                    | LockDesk5 Selleee<br>10/13/2023 6:14:47 PM                                                              |
|              | Program Name<br>Mortgage Product<br>Rate<br>Price                                                                                                    | LauraMac<br>30 Yr. Fixed<br>10 %<br>102.85                                           | Approval                       | Users Full Name<br>Requested On                                                                                                    | LockDesk5 Selleee<br>10/13/2023 6:14:47 PM                                                              |
|              | Program Name<br>Mortgage Product<br>Rate<br>Price<br>Lock Period                                                                                                   | LauraMac<br>30 Yr. Fixed<br>10 %<br>102.85<br>60                                     | Approval                       | Users Full Name<br>Requested On<br>Company Name<br>Users Full Name                                                                                  | LockDesk5 Selleee<br>10/13/2023 6:14:47 PM<br>LauraMac QA<br>Automation                                 |
|              | Program Name<br>Mortgage Product<br>Rate<br>Price<br>Lock Period<br>Escrow                                                                                         | LauraMac<br>30 Yr. Fixed<br>10 %<br>102.85<br>60<br>Yes                              | Approval                       | Users Full Name<br>Requested On<br>Company Name<br>Users Full Name<br>Approved on                                                                   | LockDesk5 Selleee<br>10/13/2023 6:14:47 PM<br>LauraMac QA<br>Automation<br>10/13/2023 6:14:48 PM        |
|              | Program Name<br>Mortgage Product<br>Rate<br>Price<br>Lock Period<br>Escrow<br>Expiration Date                                                                      | LauraMac<br>30 Yr. Fixed<br>10 %<br>102.85<br>60<br>Yes<br>12/13/2023                | Approval                       | Users Full Name<br>Requested On<br>Company Name<br>Users Full Name<br>Approved on                                                                   | LockDesk5 Selleee<br>10/13/2023 6:14:47 PM<br>LauraMac QA<br>Automation<br>10/13/2023 6:14:48 PM        |
|              | Program Name<br>Mortgage Product<br>Rate<br>Price<br>Lock Period<br>Escrow<br>Expiration Date<br>Extension Days                                                    | LauraMac<br>30 Yr. Fixed<br>10 %<br>102.85<br>60<br>Yes<br>12/13/2023<br>0           | Approval<br>Identifiers        | Users Full Name<br>Requested On<br>Company Name<br>Users Full Name<br>Approved on                                                                   | LockDesk5 Selleee<br>10/13/2023 6:14:47 PM<br>LauraMac QA<br>Automation<br>10/13/2023 6:14:48 PM        |
|              | Program Name<br>Mortgage Product<br>Rate<br>Price<br>Lock Period<br>Escrow<br>Expiration Date<br>Extension Days<br>Extension Count                                 | LauraMac<br>30 Yr. Fixed<br>10 %<br>102.85<br>60<br>Yes<br>12/13/2023<br>0           | Approval<br>Identifiers        | Users Full Name<br>Requested On<br>Company Name<br>Users Full Name<br>Approved on<br>Originator Loan Numb                                           | LockDesk5 Selleee<br>10/13/2023 6:14:47 PM<br>LauraMac QA<br>Automation<br>10/13/2023 6:14:48 PM        |
|              | Program Name<br>Mortgage Product<br>Rate<br>Price<br>Lock Period<br>Escrow<br>Expiration Date<br>Extension Days<br>Extension Count<br>Re-lock Count                | LauraMac<br>30 Yr. Fixed<br>10 %<br>102.85<br>60<br>Yes<br>12/13/2023<br>0<br>0<br>0 | Approval<br>Identifiers        | Users Full Name<br>Requested On<br>Company Name<br>Users Full Name<br>Approved on<br>Originator Loan Numb<br>Universal Loan Identifi                | LockDesk5 Selleee<br>10/13/2023 6:14:47 PM<br>LauraMac QA<br>Automation<br>10/13/2023 6:14:48 PM<br>eer |
| ARM Marg     | Program Name<br>Mortgage Product<br>Rate<br>Price<br>Lock Period<br>Escrow<br>Expiration Date<br>Extension Days<br>Extension Count<br>Re-lock Count<br>in and Caps | LauraMac<br>30 Yr. Fixed<br>10 %<br>102.85<br>60<br>Yes<br>12/13/2023<br>0<br>0<br>0 | <u>Approval</u><br>Identifiers | Users Full Name<br>Requested On<br>Company Name<br>Users Full Name<br>Approved on<br>Originator Loan Numb<br>Universal Loan Identifi<br>Loan Number | LockDesk5 Selleee<br>10/13/2023 6:14:47 PM<br>LauraMac QA<br>Automation<br>10/13/2023 6:14:48 PM<br>er  |

| Summary      | Service Request(s) | Pages     | Document | Loan Report    | Findings | Exception Request(s)   | Pricing | File Upload(s) | Bulletin Board |               |             |            |                |
|--------------|--------------------|-----------|----------|----------------|----------|------------------------|---------|----------------|----------------|---------------|-------------|------------|----------------|
| Pricing Data | Lock History       | an/Lock C | Compare  |                |          |                        |         |                |                |               |             | _          |                |
| Search       |                    |           | ٩        |                |          |                        |         |                |                |               |             | Rate Loc   | k Confirmation |
| Rate Lock Da | ta 🕴 Lock Date     | /Time     |          | User           |          | Rate Sheet Date/Time   |         | Lock Action    | Lock Status    | Interest Rate | Rate Adjust | Base Price | LLPA           |
| ۲            | 10/13/202          | 3 04:14 F | PDT      | LockDesk5 Sell | eee      | 06/20/2023 10:50 AM PD | т       | Lock           | Locked         | 10.0000       | 0.0         | 101.7      | 1.15           |

## Seller User: Lock Extension Request with Auto Approval Steps

- 1. View Registered Loan
- 2. Price Loan and Access LoanNEX in LauraMac
- 3. Input Extension Details and Request Extension with Auto Approval
- 4. View updated Expiration date and Extension and Rate Lock History

## Access LoanNEX in LauraMac

- Select View Loans under Loans on the left toolbar
- Select Loans Registered tab and select appropriate loan
- Select Pricing Tab
- Select Price Loan button

| Summary Service Request(s) Pages Document   | Loan Report Findings Exception Request(s) Pricing | File Upload(s) Bulletin Board |
|---------------------------------------------|---------------------------------------------------|-------------------------------|
| Pricing Data Lock History Loan/Lock Compare |                                                   |                               |
|                                             |                                                   | → Price Loan                  |
| Heading                                     |                                                   | 8                             |
| Loan Number                                 | ULI                                               | Agency Case #                 |
|                                             |                                                   |                               |
|                                             |                                                   |                               |
| 1a. Personal Information                    |                                                   | 8                             |
| Borrower 1 First Name                       | Borrower 1 Middle Name                            | Borrower 1 Last Name          |
| Kelly                                       |                                                   | Borrower                      |

#### View Rate Lock History

- The LoanNEX Loan Pricing page opens
- Select Extension button
- Enter Extend days from the drop-down
- Select Request Extension button
- Extension and new Expiration are shown on the Transaction Summary tab
- View Lock History in LauraMac

| Loan F | Pricing                             |                                     |                          |                  |                       | × |
|--------|-------------------------------------|-------------------------------------|--------------------------|------------------|-----------------------|---|
|        | Lock Approved                       | NEX App                             |                          |                  |                       |   |
|        | NEX ID: 23A-UYY Borrower: Kelly Bor | rower Address: 123 Borrower Lane, S | aint Louis, MO 63105     |                  |                       |   |
|        |                                     |                                     |                          |                  | Extension             |   |
|        | Transaction Summary                 |                                     |                          |                  |                       |   |
|        |                                     |                                     |                          |                  |                       |   |
|        | Product and Pricing                 |                                     | Requested                |                  |                       |   |
|        | Investor Nam                        | e LauraMac QA                       | Cor                      | mpany Name       | Loan Test Seller      |   |
|        | Program Nam                         | ne LauraMac                         | Use                      | ers Full Name    | LockDesk5 Selleee     |   |
|        | Mortgage Pro                        | oduct                               |                          | sted On          | 10/13/2023 6:14:47 PM |   |
|        | Rate                                | Extension                           | ×                        |                  |                       |   |
|        | Price                               |                                     |                          | any Name         | LauraMac OA           |   |
|        | Lock Period                         |                                     |                          | Full Name        | Automation            |   |
|        | Escrow                              | Extend 10 🗸 days                    |                          | ved on           | 10/13/2023 6:14:48 PM |   |
|        | Expiration Da                       | te                                  |                          |                  |                       |   |
|        | Extension Day                       | Vs Updated Price :102.650           | Cancel Request Extension | atar Laan Number |                       |   |
|        | Extension Cou                       | unt                                 |                          | ator Loan Number |                       |   |
|        | Re-lock Coun                        | t 0                                 |                          | Number           |                       |   |
|        | ARM Margin and Caps                 |                                     | Loa                      | sk Number        |                       |   |
|        | Index, Margin                       | )                                   |                          | K Number         |                       |   |
|        | FPA/Cap/Life                        |                                     |                          |                  |                       |   |

#### **Input Extension Details**

- The LoanNEX Loan Pricing page opens
- Select Extension button
- Enter **Extend** days from the drop-down
- Select **Request Extension** button

| Pricing         |                                         |                                           |                                        |                       |
|-----------------|-----------------------------------------|-------------------------------------------|----------------------------------------|-----------------------|
| Lock A          | Approved                                | NEX App                                   |                                        |                       |
| NEX ID: 23A-UYY | Borrower: Kelly Borrower Ad             | ddress: 123 Borrower Lane, Saint Louis, M | D 63105                                |                       |
|                 |                                         |                                           |                                        | Extension             |
| Transaction     | Summary                                 |                                           |                                        |                       |
|                 | , i i i i i i i i i i i i i i i i i i i |                                           |                                        |                       |
| Product and     | Pricing                                 |                                           | Requested                              |                       |
|                 | Investor Name                           | LauraMac QA                               | Company Name                           | Loan Test Seller      |
|                 | Program Name                            | LauraMac                                  | Users Full Name                        | LockDesk5 Selleee     |
|                 | Mortgage Product                        |                                           | sted On                                | 10/13/2023 6:14:47 PM |
|                 | Rate                                    | Extension                                 | ×                                      |                       |
|                 | Price                                   |                                           | any Name                               | LauraMac QA           |
|                 | Lock Period                             |                                           | Full Name                              | Automation            |
|                 | Escrow                                  | Extend 10 🗸 days                          | ved on                                 | 10/13/2023 6:14:48 PM |
|                 | Expiration Date                         |                                           |                                        |                       |
|                 | Extension Days                          | Updated Price :102.650                    | Cancel Request Extension ator Loan Num | ber                   |
|                 | Extension Count                         |                                           | rsal Loan Identif                      | ier                   |
|                 | Re-lock Count                           | 0                                         | Loan Number                            |                       |
| ARM Margin      | and Caps                                |                                           | Lock Number                            |                       |
|                 | Index, Margin                           |                                           |                                        |                       |
|                 | FPA/Cap/Life                            |                                           |                                        |                       |

#### View Rate Lock History

- View Extension Days and new Expiration Date and exit LoanNEX Loan Pricing
- View Lock History in LauraMac

| Lo            | ck Approved                    | NEX App                                   |             |                           |                             |
|---------------|--------------------------------|-------------------------------------------|-------------|---------------------------|-----------------------------|
| NEX ID: 23A-U | JYY Borrower: Kelly Borrower A | ddress: 123 Borrower Lane, Saint Louis, M | D 63105     |                           |                             |
|               |                                |                                           |             |                           | Extension                   |
| Transactio    | n Summary                      |                                           |             |                           |                             |
|               |                                |                                           |             |                           |                             |
| Product a     | nd Pricing                     |                                           | Requested   |                           |                             |
|               | Investor Name                  | LauraMac QA                               |             | Company Name              | Loan Test Seller            |
|               | Program Name                   | LauraMac                                  |             | Users Full Name           | LockDesk5 Selleee           |
|               | Mortgage Product               | 30 Yr. Fixed                              |             | Requested On              | 10/13/2023 6:21:40 PM       |
|               | Rate                           | 10 %                                      | Approval    |                           |                             |
|               | Price                          | 102.65                                    |             | Company Name              | LauraMac OA                 |
|               | Lock Period                    | 60                                        |             | Users Full Name           | Automation                  |
|               | Escrow                         | Yes                                       |             | Approved on               | 10/13/2023 6·21·40 PM       |
|               | Expiration Date                | 12/23/2023                                | Idoptifiers | hpprotod on               | 10, 10, 2020 012 11 10 1 11 |
|               | Extension Days                 | 10                                        | identifiers |                           |                             |
|               | Extension Count                | 1                                         |             | Originator Loan Number    |                             |
|               | Re-lock Count                  | 0                                         |             | Universal Loan Identifier |                             |
| ARM Mar       | ain and Caps                   |                                           |             | Loan Number               |                             |
|               | Index Margin                   |                                           |             | LOCK NUMBER               |                             |
|               |                                |                                           |             |                           |                             |

| Summary      | Service Request(s) | Pages       | Document | Loan Report   | Findings | Exception Request(s)   | Pricing | File Upload(s) | Bulletin Board |               |             |            |                |
|--------------|--------------------|-------------|----------|---------------|----------|------------------------|---------|----------------|----------------|---------------|-------------|------------|----------------|
| Pricing Data | Lock History       | Loan/Lock ( | Compare  |               |          |                        |         |                |                |               |             |            |                |
| Search       |                    |             | Q        |               |          |                        |         |                |                |               |             | Rate Lock  | c Confirmation |
| Rate Lock Da | ata 🕴 Lock D       | ate/Time    | I        | User          | I        | Rate Sheet Date/Time   | I       | Lock Action    | Lock Status    | Interest Rate | Rate Adjust | Base Price | LLPA           |
| ۲            | 10/13/2            | 2023 04:14  | PM PDT   | LockDesk5 Sel | leee     | 06/20/2023 10:50 AM PI | DT      | Lock           | Locked         | 10.0000       | 0.0         | 101.7      | 1.15           |
| ۲            | 10/13/2            | 2023 04:14  | PM PDT   | LockDesk5 Sel | leee     | 06/20/2023 10:50 AM PI | DT      | Extension      | Locked         | 10.0000       | 0.0         | 101.7      | 0.95           |

# **Seller User: Modification Steps**

- 1. View Registered Loan
- 2. Enter modification in LauraMac
- 3. Price Loan and Access LoanNEX in LauraMac
- 4. View Eligible Products and Modify Loan
- 5. View Modification and Rate Lock History

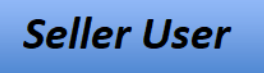

#### Enter Modification in LauraMac and Access LoanNEX

- Select View Loans under Loans on the left toolbar
- Select Loans Registered tab and select appropriate loan
- Select Pricing Tab
- Scroll to the appropriate field in the **Pricing Data** and enter the Modification
  - A green check will appear in the field to confirm Modification saved in LauraMac
- Scroll to top and select Price Loan button

| Summary Service Reques                     | t(s) Pages     | Document                  | Loan Report | Findings | Exception Request(s) | Pricing | File Upload(s) | Bulletin Board |              |
|--------------------------------------------|----------------|---------------------------|-------------|----------|----------------------|---------|----------------|----------------|--------------|
| Pricing Data     Lock Histo                | y L Loan Ir    | nformation                |             |          |                      |         |                |                |              |
|                                            | Seller         | Loan ID                   |             |          |                      |         |                |                | → Price Loan |
| Heading<br>Loan Number                     | Borrov         | ver 1 First Name          |             |          |                      |         | Agency Cas     | e #            |              |
|                                            | Borrov         | ver 1 Suffix              |             |          |                      |         |                |                |              |
| 1a.   al Information     Bc   1 First Name | Loan P<br>Purc | Purpose                   |             |          | × •                  |         | Borrower 1 L   | .ast Name      |              |
|                                            | Amort<br>Sele  | <b>ization Type</b><br>ct |             |          | •                    |         | Borrower       |                |              |
|                                            | Interes<br>9%  | st Rate                   |             |          | ~                    |         |                |                |              |

#### **View Pricing**

- The LoanNEX Loan Pricing page opens
- Select NEX App tab
- Select **Get Price** button

| n Pricing                         |                                  |                                             |               |            |                          |          |           |                        |
|-----------------------------------|----------------------------------|---------------------------------------------|---------------|------------|--------------------------|----------|-----------|------------------------|
| Lock Ap                           | oproved                          | NEX A                                       | \pp           |            |                          |          |           |                        |
| NEX ID: 23A-UYY                   | Borrower: Kelly Borr             | ower Address: 123                           | Borrower Lane | , Saint Lo | ouis, MO e               | 53105    |           |                        |
| Citizenship*                      | Income Doc * Self-Emp            | 1ployed 🗌 Purpose* First Time Homebuyer 🗌 C |               |            | Occupancy * Prope        |          | State *   | County* Rural Property |
| US Citizen 🗸                      | Full Doc                         | ✓ Purchase                                  | $\sim$        | Primary    | $\sim$                   | SFR 🗸    | MO 🗸      | St. Louis County 🗸 🗸   |
| Appraised Value * \$ 1,400,000.00 | Purchase Price * \$ 1,400,000.00 | 1st Lien Loan Amount * \$ 615,000.00        | LTV<br>43.92  | %          | iecond Lien              | FICO *   | No FICO 🗹 |                        |
| Bankruptcy*                       | Foreclosure *                    | Deed-in-Lieu*                               | Short Sale *  | ~          | Mortgage Late<br>0X30X12 | •s* DTI* | M<br>%    | 1onths Reserves        |
|                                   |                                  |                                             |               | Ge         | t Price                  |          |           |                        |

## View Eligible Products and Modify Loan

- View Eligible Products
- Select **Modify** button

| Eligible Product                    | Eligible Products             |                                                                |             |                         |                |              |  |                    |                          |  |  |  |
|-------------------------------------|-------------------------------|----------------------------------------------------------------|-------------|-------------------------|----------------|--------------|--|--------------------|--------------------------|--|--|--|
| Escrows / Impounds Adm<br>Yes V Exc | nin Fee<br>clude Fr 🗸         |                                                                |             | _                       |                |              |  |                    | View Ineligible Products |  |  |  |
| Search Rate                         | Target Price                  | Show Best program(s)<br>Lock V Select Program V Select Product |             |                         | Select Product | ✓ Price      |  |                    |                          |  |  |  |
| Rate<br>P&I PMT <sup>↑≞</sup>       | Price<br>Rebate <sup>↑↓</sup> | Lock<br>Period                                                 |             | Program                 |                | Product      |  | Eligibility<br>Q&A | Next Steps               |  |  |  |
| <u>10.000%</u><br>\$5.397.06        | <u>102.650</u><br>\$16.297.50 | 60                                                             | LauraMac QA |                         |                | 30 Yr. Fixed |  |                    | Modify                   |  |  |  |
| <u>10.125%</u><br>\$5,453.95        | <u>102.900</u><br>\$17,835.00 | 60                                                             | l           | .auraMac QA<br>LauraMac |                | 30 Yr. Fixed |  |                    | Modify                   |  |  |  |
| <u>10.250%</u><br>\$5,511.02        | <u>103.150</u><br>\$19,372.50 | 60                                                             | L           | .auraMac QA<br>LauraMac |                | 30 Yr. Fixed |  |                    | Modify                   |  |  |  |
| <u>10.375%</u><br>\$5,568.25        | <u>103.400</u><br>\$20,910.00 | 60                                                             | L           | .auraMac QA<br>LauraMac |                | 30 Yr. Fixed |  |                    | Modify                   |  |  |  |
| <u>10.500%</u><br>\$5,625.64        | <u>103.650</u><br>\$22,447.50 | 60                                                             | L           | .auraMac QA<br>LauraMac |                | 30 Yr. Fixed |  |                    | Modify                   |  |  |  |
| <u>10.625%</u><br>\$5,683.20        | <u>103.900</u><br>\$23,985.00 | 60                                                             | l           | .auraMac QA<br>LauraMac |                | 30 Yr. Fixed |  |                    | Modify                   |  |  |  |

## View Modification and Rate Lock History

- View Modification details in Transaction Summary and exit LoanNEX Loan Pricing
- View Lock History in LauraMac

| Loan Pricin  | g                  |                                                    |                                                 |                            |                       |                                |                                    |                                                                | ×            |
|--------------|--------------------|----------------------------------------------------|-------------------------------------------------|----------------------------|-----------------------|--------------------------------|------------------------------------|----------------------------------------------------------------|--------------|
|              |                    |                                                    |                                                 |                            |                       |                                |                                    | Extension                                                      |              |
| Trar         | nsaction Sur       | nmary                                              |                                                 |                            |                       |                                |                                    |                                                                |              |
| Pro          | oduct and Pric     | ing                                                |                                                 |                            | Requeste              | d                              |                                    |                                                                |              |
|              |                    | Investor Name<br>Program Name<br>Mortgage Produc   | LauraMac Q<br>LauraMac<br>+ <u>30 Vr F</u> ixed | A                          |                       | Compar<br>Users Fu<br>Request  | ny Name l<br>Ill Name l<br>ed On   | .oan Test Seller<br>.ockDesk5 Selleee<br>10/18/2023 1:31:44 PM |              |
|              |                    | Rate                                               | 9 %                                             |                            | Approval              |                                |                                    |                                                                |              |
|              |                    | Price<br>Lock Period<br>Escrow                     | 100.65<br>60<br>Yes                             |                            |                       | Compar<br>Users Fu<br>Approve  | ny Name I<br>Ill Name A<br>ed on ? | .auraMac QA<br>Automation<br>10/18/2023 1:31:45 PM             |              |
|              |                    | Expiration Date                                    | 12/23/2023                                      |                            | Identifiers           | 5                              |                                    |                                                                |              |
|              |                    | Extension Days<br>Extension Count<br>Re-lock Count | 1<br>0                                          |                            |                       | Originat<br>Number<br>Universi | or Loan                            |                                                                |              |
| Summary      | Service Request(s) | Pages Document                                     | Loan Report Fin                                 | dinas Exception Request(s) | Pricing File Upload(s | ) Bulletin Board               |                                    |                                                                |              |
| Pricing Data | Lock History       | Loan/Lock Compare                                  |                                                 |                            |                       | ,                              |                                    |                                                                |              |
| Search       |                    | ٩                                                  |                                                 |                            |                       |                                |                                    | Rate Lock                                                      | Confirmation |
| Rate Lock Da | ata 🕴 Lock I       | Date/Time                                          | User                                            | Rate Sheet Date/Time       | Lock Action           | Lock Status                    | Interest Rate                      | Rate Adjust                                                    | Base P       |
| ٢            | 10/13,             | /2023 04:14 PM PDT                                 | LockDesk5 Selleee                               | 06/20/2023 10:50 AM P      | DT Lock               | Locked                         | 10.0000                            | 0.0                                                            | 101.7        |
| ۲            | 10/13,             | /2023 04:14 PM PDT                                 | LockDesk5 Selleee                               | 06/20/2023 10:50 AM P      | DT Extension          | Locked                         | 10.0000                            | 0.0                                                            | 101.7        |
| ۲            | 10/13              | /2023 04:14 PM PDT                                 | LockDesk5 Selleee                               | 06/20/2023 10:50 AM P      | DT Modification       | Locked                         | 9.0000                             | 0.0                                                            | 99.7         |

# **Buyer User: Modification Steps**

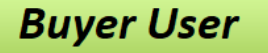

- 1. View Registered Loan
- 2. Enter modification in LauraMac
- 3. Price Loan and Access LoanNEX in LauraMac
- 4. View Eligible Products and Modify Loan
- 5. View Modification and Rate Lock History

#### Enter Modification in LauraMac and Access LoanNEX

**Buyer User** 

- Select View Loans under Loans on the left toolbar
- Select Loans Registered tab and select appropriate loan
- Select Pricing Tab
- Scroll to the appropriate field in the **Pricing Data** and enter the Modification
  - A green check will appear in the field to confirm Modification saved in LauraMac
- Scroll to top and select **Price Loan** button

| Summary    | Service Request(s) | Pages                   | Document        | Loan Report | Findings | Exception Request(s) | Pricing | File Upload(s)           | Bulletin Board |   |   |
|------------|--------------------|-------------------------|-----------------|-------------|----------|----------------------|---------|--------------------------|----------------|---|---|
| Pricing Da | ata Lock History   | Loan/Lock (<br>Loan Inf | formation       |             |          |                      |         |                          |                |   |   |
| Heading    |                    | Seller L                | oan ID          |             |          |                      |         |                          |                | l |   |
| Loan Numbe | er                 | Borrowe                 | er 1 First Name |             |          |                      |         | Agency Cas               | e #            |   |   |
|            |                    | Borrow                  | er 1 Suffix     |             |          |                      |         |                          |                |   |   |
| 1a. a      | I Information      | Loan Pu                 | irpose          |             |          | × •                  |         |                          |                |   | • |
| Bc 1 F     | First Name         | Amortiz                 | zation Type     |             |          | ~                    |         | Borrower 1 L<br>Borrower | _ast Name      |   |   |
|            |                    | Selec                   | t               |             |          | •                    |         |                          |                |   |   |
|            |                    | 9.125                   | Kate<br>%       |             |          | ✓                    |         |                          |                |   |   |

#### **View Pricing**

**Buyer User** 

- The LoanNEX Loan Pricing page opens
- Select Buy-Side Pricing tab
- Select **Get Price** button

| n Pricing                                                                                  |                    |                           |                |                                          |               |            |        |           |                      |        |  |  |
|--------------------------------------------------------------------------------------------|--------------------|---------------------------|----------------|------------------------------------------|---------------|------------|--------|-----------|----------------------|--------|--|--|
| Lock                                                                                       | pproved            | Buy-Side                  | Pricing        |                                          |               |            |        |           |                      |        |  |  |
| NEX ID: 23A-UYY Borrower: Kelly Borrower Address: 123 Borrower Lane, Saint Louis, MO 63105 |                    |                           |                |                                          |               |            |        |           |                      |        |  |  |
| Citizenship *                                                                              | Income Doc* Self-E | nployed 🗌 Purpose * First | Time Homebuyer | Occupar                                  | ncy *         | Property 1 | Гуре * | State *   | County * Rural Prope | erty 🗌 |  |  |
| US Citizen 🚿                                                                               | Full Doc           | ✓ Purchase                | $\checkmark$   | <ul> <li>Primary</li> <li>SFR</li> </ul> |               |            | $\sim$ | мо        | ✓ St. Louis County   | $\sim$ |  |  |
| Appraised Value*                                                                           | Purchase Price*    | 1st Lien Loan Amount *    | LTV            | %                                        | Second Lien   |            | FICO * | No FICO 🗹 | 1                    |        |  |  |
| Bankruptcy*                                                                                | Foreclosure*       | Deed-in-Lieu*             | Short Sale *   |                                          | Mortgage Late | S*         | DTI*   | 0/        | Months Reserves      |        |  |  |
| None                                                                                       | None               | None V                    | None           | ×                                        | Get Price     |            | 30.00  | 70        |                      |        |  |  |

## View Eligible Products and Modify Loan

- View Eligible Products
- Select Approve & Modify button

| icing                               |                              |                |                                                              |                  |   |                    |                         |   |
|-------------------------------------|------------------------------|----------------|--------------------------------------------------------------|------------------|---|--------------------|-------------------------|---|
| Eligible Product                    | s                            |                |                                                              |                  |   |                    |                         |   |
| Escrows / Impounds Adm<br>Yes V Exc | .in Fee<br>:lude Fr 🗸        |                |                                                              |                  |   |                    | View Ineligible Product | 5 |
| Search Rate                         | Target Price                 |                | Show Best program(s)       Lock       V       Select Program | ✓ Select Product | ~ |                    | Price Points            |   |
| Rate<br>P&I PMT <sup>†≞</sup>       | Price<br>Rebate Î↓           | Lock<br>Period | Program                                                      | Product          |   | Eligibility<br>Q&A | Next Steps              | • |
| <u>9.125%</u><br>\$5,003.84         | <u>101.200</u><br>\$7,380.00 | 30             | LauraMac QA<br>LauraMac                                      | 30 Yr. Fixed     |   |                    | Approve &<br>Modify     |   |
| <u>9.125%</u><br>\$5,003.84         | <u>100.600</u><br>\$3,690.00 | 90             | LauraMac QA<br>LauraMac                                      | 30 Yr. Fixed     |   |                    | Approve &<br>Modify     |   |
| <u>9.125%</u><br>\$5,003.84         | <u>100.750</u><br>\$4,612.50 | 75             | LauraMac QA<br>LauraMac                                      | 30 Yr. Fixed     |   |                    | Approve &<br>Modify     |   |
| <u>9.125%</u><br>\$5,003.84         | <u>100.900</u><br>\$5,535.00 | 60             | LauraMac QA<br>LauraMac                                      | 30 Yr. Fixed     |   |                    | Approve &<br>Modify     |   |

## Review Modify Lock Details and Approve Modification

**Buyer User** 

- Review the Modification details on the Modify Lock screen
  - Ability to submit additional Adjustments
- Select Approve Modification button

| Modify Lock       |                       |                       | ×                    |
|-------------------|-----------------------|-----------------------|----------------------|
|                   | <b>Rate:</b><br>9.125 | <b>Price:</b> 101.200 |                      |
| Adjustment Types  | Rate Adjustment       | Price Adjustments     | Description          |
| select 🗸          | + adjustment          | + adjustment          | LLPA adjustment      |
| Final Rate/Price  | 9.125                 | 101.200               |                      |
| Expiration Date * |                       |                       |                      |
| 12/23/2023        |                       |                       |                      |
|                   |                       |                       | Approve Modification |

## View Modification and Rate Lock History

- View Modification details in Transaction Summary and exit LoanNEX Loan Pricing
- View Lock History in LauraMac

| n Pricing         |                               |                |         |                  |              |             |               |                |             |                 |                          |           |  |
|-------------------|-------------------------------|----------------|---------|------------------|--------------|-------------|---------------|----------------|-------------|-----------------|--------------------------|-----------|--|
| Loc               | k Approve                     | d              |         | Buy-Side Pricing |              |             |               |                |             |                 |                          |           |  |
| NEX ID: 23A-U     | YY Borrow                     | wer: Kelly Boi | rower A | ddress: 123 Bo   | rrower Lan   | e, Saint    | Louis, MO (   | 3105           |             |                 |                          |           |  |
|                   |                               |                |         |                  |              |             |               |                |             | Cancel          | Lock Extension           |           |  |
| Transactior       | n Summ                        | nary           |         |                  |              |             |               |                |             |                 |                          |           |  |
| Product an        | d Pricing                     | )              |         |                  |              |             |               | Requested      | b           |                 |                          |           |  |
|                   | Investor Name<br>Program Name |                |         | LauraMac QA      |              |             |               |                |             | Company Name    | ny Name Loan Test Seller |           |  |
|                   |                               | Mortgage Pro   | oduct   | 30 Yr. Fixed     |              |             |               |                |             | Requested On    | 10/18/2023 1:31:         | 44 PM     |  |
|                   | L                             | Rate           |         | 9.125 %          |              |             |               | Approval       |             |                 |                          |           |  |
|                   |                               | Price          |         | 101.2            |              |             |               |                |             | Company Name    | LauraMac QA              |           |  |
|                   |                               | LOCK Period    |         | 30<br>Voc        |              |             |               |                |             | Users Full Name | QA LauraMac              |           |  |
|                   |                               | Expiration Da  | te      | 12/23/2023       |              |             |               | Identifiers    |             | Approved on     | 10/18/2023 1:51:         | 31 PM     |  |
| mary Workflow(s)  | Tasks                         | Tape Pages     | Documen | t Loan Report    | Findings     | Pricing     | File Upload(s | Bulletin Board | True Data   | logs            |                          |           |  |
|                   | -                             | . apo . agoo   |         |                  | . Indiaigo   | g           |               |                |             | 2030            |                          |           |  |
| g Data 🕘 Lock His | tory Loan/                    | /Lock Compare  |         |                  |              |             |               |                |             |                 |                          |           |  |
| h                 |                               |                | Q       |                  |              |             |               |                |             |                 |                          |           |  |
| Lock Data         | Lock Date/Ti                  | ime            | User    |                  | Rate Sheet D | ate/Time    | Lo            | k Action       | Lock Status | Interest Rate   | Rate Adjust              | Base Pric |  |
| ۲                 | 10/13/2023 0                  | 04:14 PM PDT   | LockDe  | sk5 Selleee      | 06/20/2023 1 | 10:50 AM PI | DT Lo         | k              | Locked      | 10.0000         | 0.0                      | 101.7     |  |
| ۲                 | 10/13/2023 0                  | 04:14 PM PDT   | LockDe  | sk5 Selleee      | 06/20/2023 1 | 10:50 AM PI | DT Ext        | ension         | Locked      | 10.0000         | 0.0                      | 101.7     |  |
| ۲                 | 10/13/2023 0                  | 04:14 PM PDT   | LockDe  | sk5 Selleee      | 06/20/2023 1 | 10:50 AM PI | DT Mo         | dification     | Locked      | 9.0000          | 0.0                      | 99.7      |  |
| ۲                 | 10/13/2023 0                  | 04:14 PM PDT   | QA Laur | aMac             | 06/20/2023 1 | 10:50 AM PE | DT Mo         | dification     | Locked      | 9.1250          | 0.0                      | 100.25    |  |

# **Buyer User: Login as Seller User Steps**

**Buyer User** 

- 1. Access the Manage Sub-Tenants section from Administration
- 2. Select the Login icon for the appropriate Sub-Tenant Account
- 3. Confirm Login as Sub-Tenant
- 4. Take appropriate action in Sub-Tenant account
- 5. Logout of Sub-Tenant account

## **Access Manage Sub-Tenants**

- Select Administration on the left toolbar
- Select Manage Sub-Tenants under Access Configuration

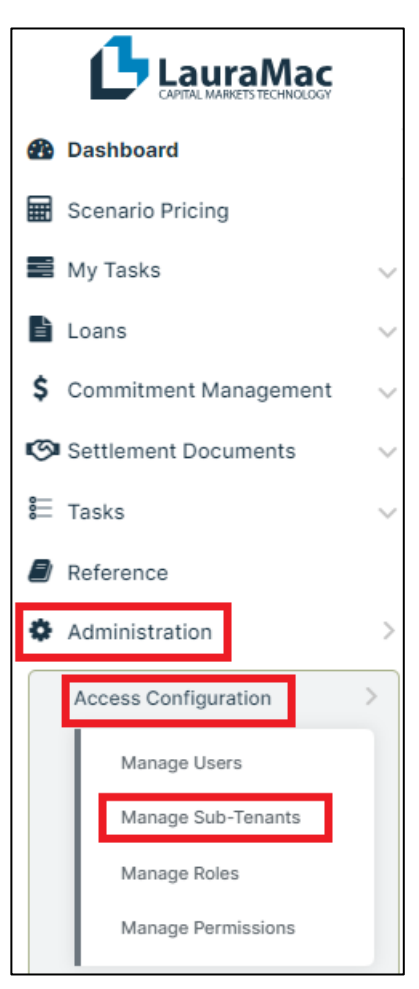

## Login as Sub-Tenant

#### **Buyer User**

- Select the Login icon 🔍
- Select the Login As Sub-Tenant button
- Complete appropriate action in Sub-Tenant Account
- You must logout of the Sub-Tenant Account and login to your LauraMac Administrator account

| С | Home 횕 A | dministration 🔊 Man | nage Sub-Tenan | ıt      |     |                     |                            |              |                     |                         |                |
|---|----------|---------------------|----------------|---------|-----|---------------------|----------------------------|--------------|---------------------|-------------------------|----------------|
| ( | Search   |                     |                | Q       |     |                     |                            |              |                     |                         | Add Sub-Tenant |
|   | Act 🗧 🔢  | Non-User S          | Login          | Actions | Sub | o-Tenant Name 🔶 📃 🗆 | Address                    | Personas     | Primary Contact     | Primary Email           | Primary Phone  |
|   |          | No                  | 04             | Ø       | l   | lauramac            | vij,chis,AL,52555          | 1 Persona(s) | lauramca testing    | las@gmail.com           | (555) 555-5555 |
|   |          | No                  | 0.             | ľ       | s   | Sprint47            | HYD,HSBC,AL,90300          | 1 Persona(s) | Sprint47 Regression | sprint47@uat.regression | (111) 111-1111 |
|   |          | No                  | 0.             | ľ       | s   | Seller DC           | 123 Company Address, City, | 1 Persona(s) | Durgesh Chandwani   | dc@seller.com           | (999) 999-9999 |
|   |          | No                  | 0.             | ľ       | s   | SP46ProdReg         | California, AZ, AL, 68756  | 1 Persona(s) | SP46Prod Reg        | SP46ProdReg@lauramac    | (678) 798-7987 |
|   |          | No                  | 0.             | ľ       | s   | SP45UATReg          | California, AZ, AL, 68756  | 1 Persona(s) | SP45 UATREG         | SP45UATREG@lauramac     | (454) 676-8786 |
|   |          | No                  | 0.             | ľ       | M   | Multi               | Multi@p1.com,CA,AR,12312   | 2 Persona(s) | Multi Persona       | Multi@p1.com            | (123) 232-1321 |
|   |          | No                  | 94             | ľ       | l   | LoanNex12           | 999777777,CA,CA,11111      | 1 Persona(s) | LoanNex Seller      | loannexrwt@lmrwt.com    | (999) 999-9999 |

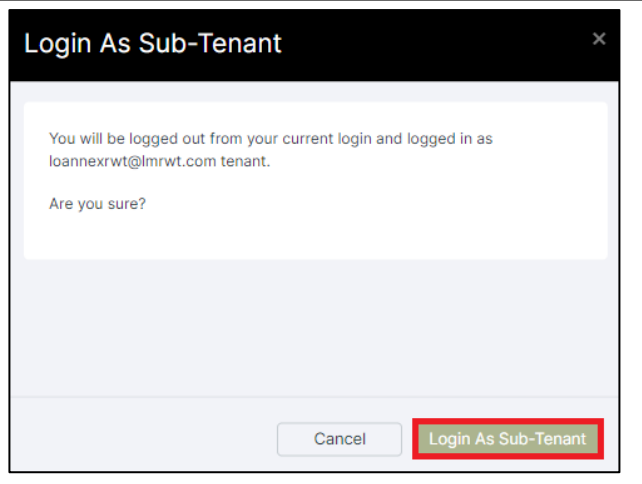